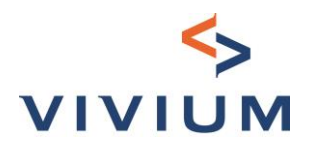

# VIVIUM KMO Tool – Toegang Handleiding>

15-02-2022

Vivium is een merk van P&V Verzekeringen cv Verzekeringsonderneming toegelaten onder code 0058 BTVV BE 0402 236 531 - RPR Brussel Maatschappelijke Zetel Koningsstraat 151 – 1210 Brussel TEL. +32 (0)2 406 35 11 Zetel Antwerpen Desguinlei 92 – 2018 Antwerpen TEL. +32 (0)3 244 66 88

www.vivium.be

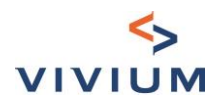

### Inhoudsopgave

| Inhoudsopgave2                                                |
|---------------------------------------------------------------|
| Titel I – Toegang                                             |
| DEEL I. URL                                                   |
| DEEL II. Een Insurgate-account aanmaken                       |
| DEEL III. Toegang tot het product                             |
| DEEL IV. Nieuwe tarificatie                                   |
| DEEL V. Beheer van uw Profiel7                                |
| DEEL VI. Beheer van toegang en kantoorstructuur8              |
| HOOFDSTUK I. Introductie                                      |
| HOOFDSTUK II. Medewerkers uitnodigen8                         |
| HOOFDSTUK III. Groepering van teamleden: Subaccount aanmaken9 |
| HOOFDSTUK IV. Beheer van subaccounts                          |
| DEEL VII. Vragen?                                             |

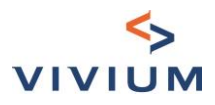

## Titel I – Toegang

## DEEL I. URL

U kunt de link vinden in V-Connect, in het tabblad KMO of u kunt rechtstreeks naar de site gaan via de volgende link: https://vivium.insurgate.be

## DEEL II. Een Insurgate-account aanmaken

Hebt u nog geen account, klik dan op "Registeer" - zoniet, ga naar punt 3.

|                                                                                                    | VIVIUM                                                                                                    |                        |
|----------------------------------------------------------------------------------------------------|----------------------------------------------------------------------------------------------------|------------------------|
| Insurgate         Met Insurgate heeft u gemakkelijk toegang tot         producten van de belangrijkste         verzekeringsmaatschappijen in België. Besteed minder         tijd aan administratieve zaken en concentreer u         volledig op het adviseren van uw klanten!         U heeft nog geen account?         Registreer | <b>Inloggen</b><br>E-mail<br>john.doe@bedrijfsnaam.com<br>paswoord<br>Minimaal 6 karakters                                | paswoord vergeten ?    |
| /ul de verplichte velden in:                                                                                                    |                                                                                                    |                        |
|                                                                                                    | S<br>VIVIUM                                                                                                    |                        |
| Insurgate                                                                                                    | Persoonlijk                                                                                                    | Account                |
| Met Insurgate heeft u gemakkelijk toegang tot<br>producten van de belangrijkste<br>verzekeringsmaatschappijen in België. Besteed minder<br>tijd aan administratieve zaken en concentreer u<br>volledig op het adviseren van uw klanten!                                                                                            | Voornaam<br>Clémentine<br>F-mail                                                                                          | Achternaam<br>Cazelles |
|                                                                                                    | clementine.Cazelles@pvgroup.be                                                                                            |                        |
| Heb je al een account?                                                                                                    | <ul> <li>paswoord</li> <li></li> <li>Ik heb de algemene voorwaarden voor<br/>onderaannemingsovereenkomst en pr</li> </ul> | Bevestig paswoord      |
|                                                                                                    |                                                                                                    | Volgende               |

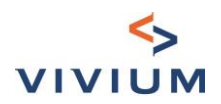

|                                                                                                    | <><br>VIVIUM                                       |                                 |
|----------------------------------------------------------------------------------------------------|----------------------------------------------------|---------------------------------|
| Insurgate                                                                                                    | Persoonlijk                                        | Account                         |
| Met Insurgate heeft u gemakkelijk toegang tot<br>producten van de belangrijkste<br>verzekeringsmaatschappijen in België. Besteed | Commerciële naam (van het bedrijf)<br>Mijn bedrijf |                                 |
| ninder ujd aan administratieve zaken en concentreer<br>u volledig op het adviseren van uw klanten!                               | Ondernemingsnummer<br>BEXXXXXXXXXXX                |                                 |
| Heb je al een account?                                                                                                    | Straat                                             | Nummer                          |
| inoggen                                                                                                    | Postcode Stad                                      |                                 |
| )                                                                                                    | Website<br>https://mijndomein.com                  | Telefoonnummer<br>0412 34 56 78 |
|                                                                                                    | Vorige                                             | Account aanmaken                |

Klik op "Account aanmaken" en uw account is aangemaakt.

Het ondernemingsummer moet deze structuur volgen: BE0123456789.

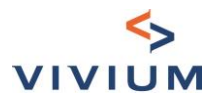

## DEEL III. Toegang tot het product

Zorg ervoor dat u op de website https://vivium.insurgate.be bent.

Klik op het product waarvoor u toegang wilt.

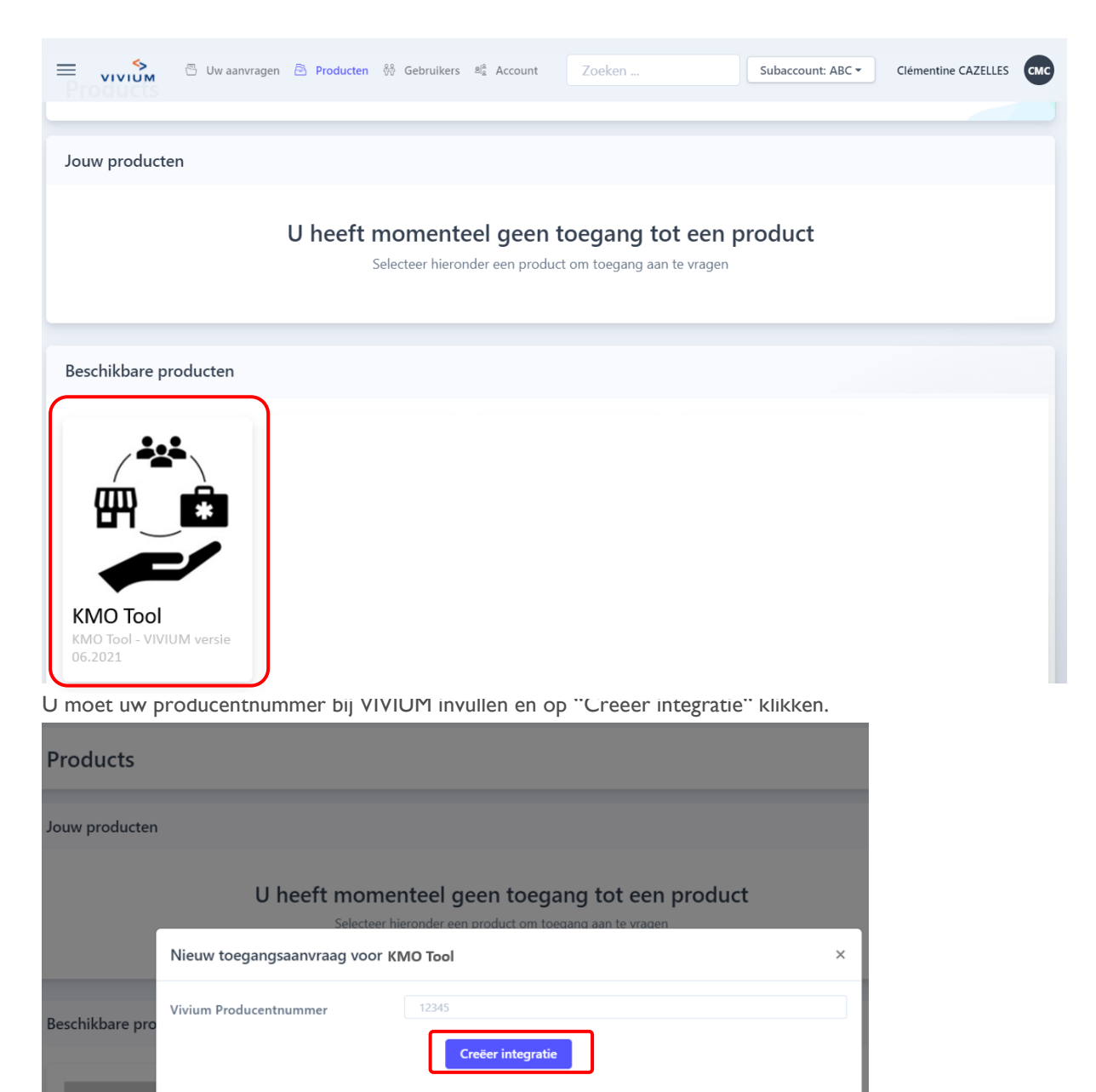

Een aanvraag voor toegang wordt naar de maatschappij gestuurd. Wanneer deze aanvraag wordt aanvaard dan wordt u daarvan verwittigd via email.

Vanaf dan kunt u de tarificatietool gebruiken.

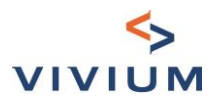

## DEEL IV. Nieuwe tarificatie

Klik op "Nieuw" om een tarificatie uit te voeren. De eerste keer krijgt u dan dit scherm te zien.

| Aanvragen                                                              |                       |                                                                                  |                                |                          |
|------------------------------------------------------------------------|-----------------------|----------------------------------------------------------------------------------|--------------------------------|--------------------------|
| Aanvragen                                                              |                       |                                                                                  |                                |                          |
|                                                                        |                       |                                                                                  |                                |                          |
| Daarna vindt u de lijst var                                            | alle tarificaties die | Geen aanvragen<br>U heeft nog geen aanvragen<br>+ Nieuw<br>u al hebt uitgevoerd. |                                |                          |
| Aanvragen (223)                                                        |                       |                                                                                  | ⊟↓ Volgorde                    | ∀ Filter                 |
| Referenties                                                            | Gemaakt op            | Tussenpersoon                                                                    | Product                        | Status                   |
| PV_TPE-KMO_Proxi_0257<br>Bijgewerkt op 26 mei 2021 08:39               | 26 mei 2021 08:37     | TP Test PV                                                                       | m 📩 TPE Tool - MVP             | Actief                   |
| PV_TPE-KMO_TEST_0251<br>Bijgewerkt op 25 mei 2021 17:31                | 23 mei 2021 21:39     | TP Test PV                                                                       | TPE Tool - MVP                 | Actief                   |
| J komt dan direct op het<br>Tool TPE - dev                             | eerste scherm van     | de tool.<br>tiviteit                                                             |                                |                          |
| 1. CONTEXT                                                             | Na                    | am/naam vennootschap                                                             | DEMO                           |                          |
| <b>1.1. Activiteit</b><br>1.2. Keuze van dekkingen                     | Uit                   | gevoerde activiteit                                                              | VOEDING - Algemene voeding (ve | rkoopsoppervlakte van mi |
| <ol> <li>1.3. Schadehistoriek</li> <li>2. ARBEIDSONGEVALLEN</li> </ol> |                       |                                                                                  | Volgende stap                  |                          |
|                                                                        |                       |                                                                                  |                                |                          |

U kunt ook een tarificatie terugvinden door u op het veld "Zoeken" te plaatsen. U kunt zoeken op alle parameters die u in de tarificatie hebt ingevoerd (adres, naam, postcode, ...).

|              | 🖱 Uw aanvragen | Producten  | ର୍ତ୍ତି Gebruikers | ම් <mark>ය</mark> Account | Zoeken          | ]   | Subaccount: ABC - | Clémentine CAZELLES | СМС |
|--------------|----------------|------------|-------------------|---------------------------|-----------------|-----|-------------------|---------------------|-----|
| Zoeken       |                |            |                   |                           |                 |     |                   |                     | ×   |
| Uw aanvragen |                |            |                   |                           |                 |     |                   |                     |     |
| Referenties  | (              | Gemaakt op |                   | Tussenper                 | rsoon           | Pro | oducten           | Status              |     |
|              |                |            |                   | Typ om een el             | ement te zoeken |     |                   |                     |     |

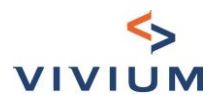

## DEEL V. Beheer van uw Profiel

| Image: Second wijzigen     Products     Profielinstellingen     Vornaam   Clémentine   Clémentine   Cazelles   Profielinstelles   Nederlands |                                          |                         | and inicialence a | gaan en op        | FTOHEF LE KIRKEH.       |
|----------------------------------------------------------------------------------------------------|------------------------------------------|-------------------------|-------------------|-------------------|-------------------------|
| Products     © Profiel     © Utitoggen     Clémentine CAZELLES     Profielinstellingen     Voornaam   Clémentine   Clémentine   Clémentine   Clémentine   CazeLLES   E-mail   Taal   Nederlands     Nieuw paswoord   Nieuw paswoord                                                                                                    | 🗏 📏 🖱 Uw aanvragen 🖹 Producten 👯 🤇       | Gebruikers ස්දු Account | Zoeken            | Subaccount: ABC - | Clémentine CAZELLES CMC |
| CIÉmentine CAZELLES Clémentine CAZELLES Clémentine Cazelles@pygroup.be Nederlands Clementine.cazelles@pygroup.be                                                                                                    | Products                                 |                         |                   |                   | Profiel                 |
| Clémentine CAZELLES     Profielinstellingen     //ornnam   Clémentine   Clémentine   Clémentine   Taal   Clementine.cazelles@pvgroup.bel     Nederlands                                                                                                    | Floducts                                 |                         |                   |                   | 🕀 Uitloggen             |
| Clémentine CAZELLES     Profielinstellingen     Vornaam   Clémentine   Clémentine   CazeLLES   E-mail   Taal   Nederlands                                                                                                    |                                          |                         |                   |                   |                         |
| Profielinstellingen     Paswoord wijzigen       Voornaam     Achternaam     Oud paswoord       Clémentine     CAZELLES     Image: Cazelles@pvgroup.be       E-mail     Taal     Nieuw paswoord       clementine.cazelles@pvgroup.be     Nederlands     Image: Cazelles@pvgroup.be                                                                                                    | CMC Clémentine C                         | AZELLES                 |                   |                   |                         |
| Achternaam     Oud paswoord       Clémentine     CAZELLES       E-mail     Taal       Clementine.cazelles@pvgroup.bel     Nederlands                                                                                                    | Profielinstellingen                      |                         |                   |                   | Paswoord wijzigen       |
| Clémentine     CAZELLES       E-mail     Taal       clementine.cazelles@pvgroup.be     Nederlands                                                                                                    | /oornaam                                 | Achternaam              |                   |                   | Oud paswoord            |
| Image: mail     Taal     Nieuw paswoord       clementine.cazelles@pvgroup.be     Nederlands                                                                                                    | Clémentine                               | CAZELLES                |                   |                   |                         |
| clementine.cazelles@pvgroup.be Nederlands ~                                                                                                    |                                          | Taal                    |                   |                   | Nieuw paswoord          |
|                                                                                                    | E-mail                                   |                         |                   |                   |                         |
| Opslaan Bevestig nieuw paswoord                                                                                                    | E-mail<br>clementine.cazelles@pvgroup.be | Nederlands              |                   | ~                 |                         |

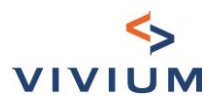

## DEEL VI. Beheer van toegang en kantoorstructuur

#### **HOOFDSTUK I. Introductie**

Bij het aanvragen tot integratie in het VIVIUM product, krijgt de persoon die de aanvraag heeft ingediend automatisch een profiel "Admin".

Het profiel "Admin" maakt het mogelijk de structuur van het kantoor te bepalen: hij kan medewerkers uitnodigen en hen ook groeperen in verschillende groepen, de "Subaccounts".

#### HOOFDSTUK II. Medewerkers uitnodigen

Om medewerkers uit te nodigen, moet u een "Admin" profiel hebben. Klik op "Gebruikers" en vervolgens op "Nieuw".

| E 📏 🗸 🖱 Aanvrage                                   | n 🖻 Producten 🖗 Gebruike | rs ම <sub>ළ</sub> Account | Zoeken          | test intégration |
|----------------------------------------------------|--------------------------|---------------------------|-----------------|------------------|
| Gebruikers                                         |                          |                           |                 |                  |
| Gebruikers                                         |                          |                           |                 | + Nieuw          |
| Naam                                               | Rol                      | Uitnodigingsdatum         | Geaccepteerd op | Status           |
| (e) test intégration<br>test.integration@vivium.be | Admin 🛛 🗸                | -                         | -               | Actief           |

#### De volgende pagina verschijnt dan:

| Nodig een nieuwe gebruiker uit | ×                 |
|--------------------------------|-------------------|
| Voornaam                       | Achternaam        |
| E-mail                         | Taal Nederlands V |
| Rol<br>Tussenpersoon           | Subaccount        |
|                                | Uitnodigen        |

Het e-mailadres moet uniek zijn: het mag niet gebruikt zijn voor een andere toegang tot het Insurgate-platform.

Door op "Uitnodigen" te klikken, wordt een uitnodiging naar het e-mailadres gestuurd en moet de werknemer een wachtwoord ingeven.

Voor elke gebruiker kunt u kiezen tussen twee profielen: "Tussenpersoon" of "Admin".

Een "Admin" heeft dezelfde rechten als een "Tussenpersoon", maar kan ook de desktopstructuur beheren.

Deze keuze kan worden gemaakt bij het aanmaken van de gebruiker of door deze later te wijzigen:

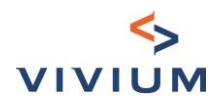

| Gebrui                      | ikers                    |                   |                   |
|-----------------------------|--------------------------|-------------------|-------------------|
|                             | Naam                     | Rol               | Uitnodigingsdatum |
|                             |                          | Tussenpersoon 🗸 🗸 | ]                 |
| A7 Agent 7885<br>7885@pv.be | Agent 7885<br>7885@pv.be | Admin             | 17 mei 2021 10:39 |
|                             |                          | Tussenpersoon     |                   |

#### HOOFDSTUK III. Groepering van teamleden: Subaccount aanmaken

Het concept "Subaccount" stelt teamleden die deel uitmaken van deze groep in staat de tarificaties van andere teamleden te zien, maar de tarificaties daarentegen van teamleden die deel uitmaken van andere "Subaccounts" waarmee zij niet zijn verbonden kunnen ze niet zien.

Bijvoorbeeld: een kantoor met verschillende filialen.

Om "Subaccounts" aan te maken, moet u een 'Admin' profiel hebben. Klik op het icoon "Account", klik dan op "Nieuw".

| E S Aanvrager                                           | n 🖹 Producten 👯 Gebrui | ikers $\mathbb{A}_{k}^{ k }$ Account | Zoeken        | Subaccount: Default - | Test PV |
|---------------------------------------------------------|------------------------|--------------------------------------|---------------|-----------------------|---------|
| Aanvragen                                               |                        |                                      |               |                       |         |
| Aanvragen (6)                                           |                        |                                      |               | Uvolgorde Volgorde    | + Nieuw |
| Referenties                                             | Gemaakt op             | Tussenpersoon                        | Produ         | ict Status            |         |
| Demande VIVIUM #0011<br>Bijgewerkt op 21 mei 2021 16:01 | 21 mei 2021 16:01      | TP Test PV                           | π             | TPE Tool Actief       | 000     |
| Demande VIVIUM #0006                                    | 20 mai 2021 10:27      | Thibaut Vastarsaabar                 | т             | TDE Tool              |         |
|                                                         |                        |                                      |               |                       |         |
|                                                         |                        |                                      |               | Q <b>T</b> P          | )       |
| Kantoor Name                                            |                        |                                      |               |                       |         |
| Kantoor Name                                            |                        |                                      |               | 🕑 Bewerken            |         |
| Subaccounts 🛈                                           |                        |                                      |               | + Nieuw               |         |
| Naam                                                    |                        | # Gebruikers                         | # Integraties |                       |         |

Vul de informatie in. Alleen de naam van de gebruiker is verplicht. Alleen de naam van de gebruiker is verplicht.

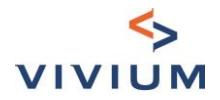

| Maak een nieuw subaccount aan             | ×   |
|-------------------------------------------|-----|
| Naam                                      |     |
|                                           |     |
| Logo                                      |     |
|                                           |     |
| Sleep hier je bestanden naartoe of blader |     |
| Straat Nummer                             | '   |
| Postcode Stad                             |     |
| E-mail                                    |     |
| Ondernemingsnummer                        |     |
| Website                                   |     |
| Telefoonnummer                            |     |
|                                           |     |
| Aanmal                                    | ken |

#### De "Subaccount" is aangemaakt.

#### HOOFDSTUK IV. Beheer van subaccounts

U kunt rechtstreeks nieuwe teamleden toevoegen in de "Subaccount". Subaccounts 🛈 + Nieuw Naam # Gebruikers # Integraties BD Business Development б 11 000 Default () rue, 1 1000 BXL 11 000

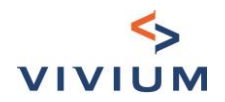

| Bureau » Suba<br>Default<br>rue, 1 1000 BXL | ccounts » Default                                                  |                   |                                  |                 |        |            |
|---------------------------------------------|--------------------------------------------------------------------|-------------------|----------------------------------|-----------------|--------|------------|
| Algemene in                                 | formatie                                                           |                   |                                  |                 |        | 🕑 Bewerken |
| D                                           | Adres<br>Ondernemingsnummer<br>Telefoonnummer<br>E-mail<br>Website |                   | rue, 1 1000 BXL<br>111<br>-<br>- |                 |        |            |
| Gebruikers                                  |                                                                    |                   |                                  |                 |        | + Nieuw    |
| Naa                                         | m Rol                                                              | Uitnodigingsdatum | Geen gebruikers                  | Geaccepteerd op | Status |            |

Zij worden dan automatisch aan de "Subaccount" gekoppeld.

U kunt ook teamleden toevoegen zoals hiervoor uitgelegd en ze daarna koppelen aan verschillende "Subaccounts".

| VIVIUM 🗸 🛱 Aanvragen 🖹 Producte    | n 👯 <b>Gebruikers</b> al <mark>a</mark> Account |                   | Zoeken            |        | Test PV |
|------------------------------------|-------------------------------------------------|-------------------|-------------------|--------|---------|
| Gebruikers                         |                                                 |                   |                   |        |         |
| Gebruikers                         |                                                 |                   |                   |        | + Nieuw |
| Naam                               | Rol                                             | Uitnodigingsdatum | Geaccepteerd op   | Status |         |
| <b>A7</b> Agent 7885<br>7885⊜pv.be | Tussenpersoon     V       Subaccount     V      | 17 mei 2021 10:39 | 17 mei 2021 10:44 | Activ  |         |

Wanneer u de "Gebruiker" aanmaakt, koppelt u hem aan een "Subaccount" die u hebt aangemaakt.

| Nodig een nieuwe gebruiker uit | ×                    |
|--------------------------------|----------------------|
| Voornaam                       | Achternaam           |
| E-mail                         | Taal                 |
|                                | Nederlands V         |
| Rol                            | Subaccount           |
| Tussenpersoon                  |                      |
|                                | Business Development |
|                                | Default              |
|                                | ONL                  |
| ussenpersoon                   | Sales P&V            |
| TEST AR X                      | – TEST AR            |

Als u geen "Subaccount" hebt aangemaakt, wordt de gebruiker automatisch gekoppeld aan de "Subaccount" "Default".

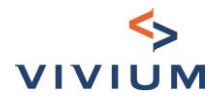

| Nodig een nieuwe gebruiker uit | ×                 |
|--------------------------------|-------------------|
| Voornaam                       | Achternaam        |
| E-mail                         | Taal Vederlands V |
| Rol<br>Tussenpersoon           | Subaccount        |
|                                | Uitnodigen        |

Zodra de gebruiker is aangemaakt, kunt u deze ook koppelen aan andere "Subaccounts" of deze verwijderen.

| Gebrui | kers                            |                                                                    |                   |
|--------|---------------------------------|--------------------------------------------------------------------|-------------------|
|        | Naam                            | Rol                                                                | Uitnodigingsdatum |
| A7     | <b>Agent 7885</b><br>7885@pv.be | Tussenpersoon     ↓       Subaccount       TEST AR X         X   ✓ | 17 mei 2021 10:39 |
| A7     | <b>Agent 7941</b><br>7941@pv.be | Alle subaccounts Business Development Default ONL                  | 17 mei 2021 10:39 |
|        |                                 | Sales P&V                                                          |                   |

#### De gebruiker is gekoppeld aan 2 "Subaccounts":

| Gebrui | kers                     |                                 |       |   |
|--------|--------------------------|---------------------------------|-------|---|
|        | Naam                     | Rol                             |       | U |
| A7     |                          | Tussenpersoon                   | ~     |   |
|        | Agent 7885<br>7885@pv.be | Kantoren                        |       | 1 |
|        |                          | Business Development X TESTAR X | ×   × |   |

#### Om de tarificaties van de verschillende "Subaccounts" te zien, kunt u de "Subaccount" wijzigen.

| <      | ≡             | $\sim$ | 🖰 Aanvragen 🖹 Producten 🖏 Gel | bruikers $\mathbb{B}_{a}^{ia}$ Account | Zoeken | ſ    | Subaccount: Default 🗸                        | Test PV |
|--------|---------------|--------|-------------------------------|----------------------------------------|--------|------|----------------------------------------------|---------|
| c<br>İ | Aanvragen     |        |                               |                                        |        | L    | Business Development<br>TEST AR<br>Sales P&V |         |
| C      | Aanvragen (6) |        |                               |                                        |        | ł    | ONL<br>Default                               | + Nieuw |
| -      | Poforontion   |        | Compate on                    | Turcopportoop                          | Droc   | lust | Ctatur                                       |         |

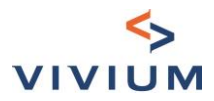

## DEEL VII. Vragen?

Hebt u een vraag in verband met de toegang tot de tool? Maak dan gebruik van de **chatfunctie van Insurgate**.

|   |                                                                                                    | <><br>VIVIUM                                                     |                                                                                 | Nederlands 🕶                 |
|---|----------------------------------------------------------------------------------------------------|------------------------------------------------------------------|---------------------------------------------------------------------------------|------------------------------|
| 0 | <section-header><text><text><text></text></text></text></section-header>                                                                                                    | E-mail<br>clementine.Cazelles@pvgroup.be<br>paswoord<br>         | paswoord vergeten ?                                                             |                              |
|   |                                                                                                    | S<br>VIVIUM                                                      | Hi Clément<br>Ask us anything, or sh                                            | tine 👏<br>are your feedback. |
|   | <b>Insurgate</b><br>Met Insurgate heeft u gemakkelijk<br>toegang tot producten van de<br>belangrijkste<br>verzekeringsmaatschappijen in België.<br>Besteed minder tijd aan administratieve<br>zaken en concentreer u volledig op het<br>adviseren van uw klanten! | Inloggen<br>E-mail<br>clementine.Cazelles@pvgroup.be<br>paswoord | Start a conversation<br>Our usual rep<br>A few min<br>See all your conversation | bly time<br>utes<br>Ige      |
| 0 | U heeft nog geen account?<br>Registreer                                                                                                    | Inloggen                                                         | 🕮 We run d                                                                      | on Intercom                  |

Had u al contact met de chatrobot van Insurgate en raakt het probleem niet opgelost, stuur dan een mail naar clementine.cazelles@pvgroup.be.